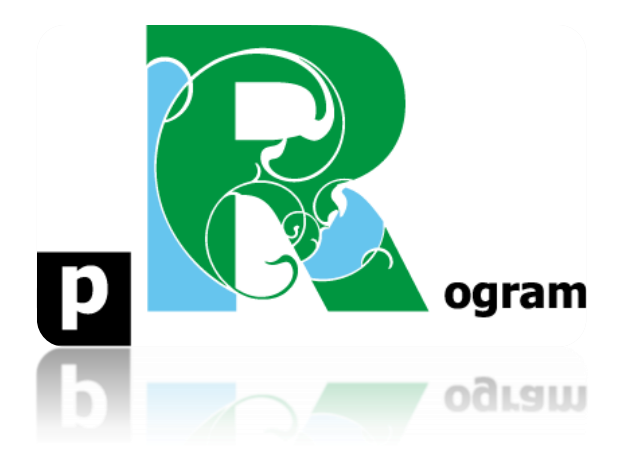

### Passo-a-passo

# ETAPA BÔNUS. MAPA DO BRASIL COM O IDH POR ESTADO

Prof. Pedro Feliú

### INTRODUÇÃO

Veremos agora como criar um mapa utilizando arquivo externo ao R. No nosso caso utilizaremos o mapa do Brasil disponível na página web do IBGE, plotando os dados do IDH (Índice de Desenvolvimento Humano) por unidade da federação (estados) por meio do banco de dados "idh\_brasil.csv", presente no diretório de bancos de dados do curso no moodle. Esse banco de dados foi criado especialmente para esta etapa, portanto, baixe ele do diretório indicado em seu computador e depois dê uma olhada em seu conteúdo. Os arquivos do mapa do Brasil, baixados do site do IBGE, também estão disponíveis no diretório "bancos de dados" do curso, e possuem os seguintes nomes: **BRASIL.shp; BRASIL.shx; BRASIL.dbf** (os arquivos estão no começo do diretório). Baixem eles no seu computador em um mesmo diretório. Eles precisam estar na mesma pasta (diretório) do computador. O ideal é criar uma pasta especialmente para essa etapa. Vamos ao primeiro passo.

PASSO 1: Instalação do Pacote maptools

Para realizar o mapa que queremos precisamos do pacote chamado **maptools**. Vamos instalar ele e carrega-lo com os seguintes comandos:

install.packages("maptools")
require(maptools)
library(maptools)

### PASSO 2:

Agora vamos criar um objeto denominado **br** que será nosso mapa do Brasil. Vamos executar um novo comando abaixo para abrir nosso mapa no Rstudio. Da mesma forma que podemos utilizar o caminho do arquivo no computador para importar uma base de dados (sem usar clique), o comando file.choose() também pode ser usado. Ele abre as patas do computador para você clicar no arquivo desejado. Nosso comando inclui a função readShapeSpatial que é feita para esse tipo de extensão de arquivo espacial (mapa):

### br<-readShapeSpatial(file.choose())

Selecione o arquivo de formato BRASIL.shp. Lembre-se, você deve ter todos os formatos do arquivo BRASIL.shp, isto é, BRASIL.dbf, BRASIL.shp e BRASIL.shx, conforme a imagem abaixo.

| Digite 'demo()' para demonstrações, 'help()' para o sistema on-line<br>ou 'help.start()' para abrir o sistema de ajuda em HTML no seu naveo<br>Digite 'g()' para sair do R.                                                                                                 | Selecionar arquivo | mts → Estatistica I → Mapa Brasil    | • 4. Pesquisar Mapa Bras              |               |  |
|----------------------------------------------------------------------------------------------------|--------------------|--------------------------------------|---------------------------------------|---------------|--|
| [workspace loaded from ~/.RData]                                                                                                    | Organizar • Nova p | esta                                 | · · · · · · · · · · · · · · · · · · · |               |  |
| > install.packages("maptools")<br>wARNING: Rtools is required to build R packages but is not currently<br>ease download and install the appropriate version of Rtools before p                                                                                              | 🚖 Favoritos        | Biblioteca Documentos<br>Mapa Brasil | Organizar por:                        | Pesta *       |  |
| https://cran.rstudio.com/bin/windows/Rtools/                                                                                                    | 词 Bibliotecas      | Nome                                 |                                       | Data de mod   |  |
| Installing package into 'C:/Users/Paulo/Documents/R/win-library/3.5<br>(as 'llb' is unspecified)<br>tentando a URL 'https://cran.rstudio.com/bin/windows/contrib/3.5/map                                                                                                    | 🔩 Grupo doméstico  | idh_brasil                           |                                       | 03/04/2020 10 |  |
| p<br>Content type 'application/zip' length 2164538 bytes (2.1 MB)<br>downloaded 2.1 MB                                                                                                    | Computador         | BRASE.shp<br>BRASE.dbf               | 03/04/202<br>03/04/202                |               |  |
| package 'maptools' successfully unpacked and MDS sums checked<br>The domiloaded binary packages are in<br>                                                                                                    | 🗣 Rede             | *                                    |                                       |               |  |
| Note: when reposes is not available, polygon geometry comp<br>of the open of polity,<br>which has a restricted licence, it is disabled by default;<br>arring on emble golith, type golitherent()<br>aackage "maptools" was built under R version 3.5.3<br>"Ibrary(maptools) | Non                |                                      | s (*.*)<br>nir 🔻 Cancelar             |               |  |
| <pre>&gt; brc-readShaneSnatial(file chonse())</pre>                                                                                                    |                    |                                      |                                       |               |  |

### PASSO 3:

Nesse momento, criaremos outro objeto, agora referente aos dados do idh por estado do Brasil, denominado **dados**. Para tanto, utilizaremos o comando **file.choose**() para abrir o banco de dados **idh\_brasil.csv**:

### dados<-read.csv2(file.choose())

### PASSO 4:

Agora vamos utilizar o comando **attach(dados)** para modificarmos um pouco esses dados e, posteriormente, uni-los com o mapa anteriormente criado. Assim, com o comando **fix(dados)** vamos fazer uma modificação na variável "idh", trocando de carácter para número. Para tanto, basta clicar sobre o nome idh, e alterar a seleção de *character* para *numeric*. Feche a janela após as alterações.

### attach(dados) fix(dados)

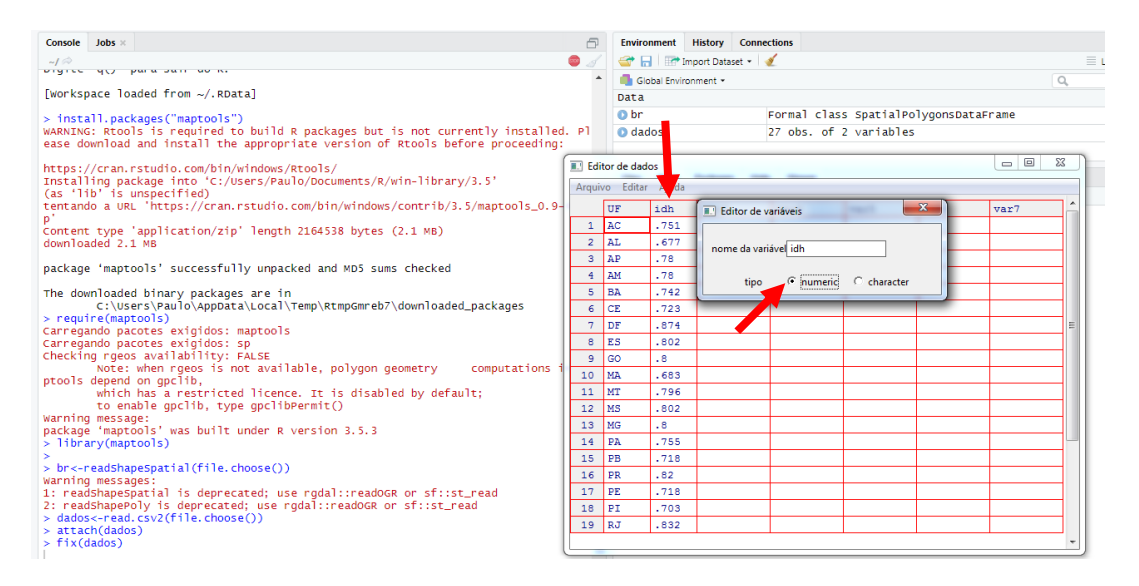

### PASSO 5:

Agora digite o comando abaixo para criar um novo objeto **br.dados**, que seleciona o conteúdo "data" do nosso objeto **br** (o mapa criado no **PASSO 2**).

### br.dados<-attr(br, "data")</pre>

### PASSO 6:

O próximo passo será ordenar os índices do nosso mapa através do comando:

### br.dados\$indice<-1:dim(br.dados)[1]

Esse comando ordenará os índices de 1 a 27, isto é, de Acre a Tocantins.

### PASSO 7:

Agora precisamos transformar nossos dois objetos **br** e **br.dados** para o formato de carácter, através dos comandos:

## dados\$UF<-as.character(dados\$UF) br.dados\$UF<-as.character(br.dados\$UF)</pre>

### PASSO 8:

Por meio da já conhecida função *merge*, iremos juntar o mapa aos dados. Segue o comando:

### br.dados<-merge(br.dados, dados)

Utilize a função **fix**() para visualizar o que foi feito.

| Console Jobs ×                                                                                                    |      | 6         | Environment History                                                        | Connection | ns                 |                    |              |      |         |  |  |  |  |
|----------------------------------------------------------------------------------------------------|------|-----------|----------------------------------------------------------------------------|------------|--------------------|--------------------|--------------|------|---------|--|--|--|--|
| ~/ 🔅                                                                                                    |      | - 💿 🏑     | 😅 🔒 📑 Import Datas                                                         | iet • 💰    |                    |                    |              |      |         |  |  |  |  |
| <pre>https://cran.rstudio.com/bin/windows/Rtools/<br/>Installing package into 'C:/Users/Paulo/Documents/R/win-library/3.5'<br/>(as 'lib' is unspecified)<br/>tentando a URL 'https://cran.rstudio.com/bin/windows/contrib/3.5/maptoo'</pre> |      | 9-9. zi   | Global Environment *<br>Data<br>O br Formal class SpatialPolygonsDataFrame |            |                    |                    |              | Q    |         |  |  |  |  |
| p'<br>Content type 'application/zip' length 2164538 bytes (2.1 MB)<br>downloaded 2.1 MB                                                                                                    |      |           | <ul> <li>br.dados</li> <li>dados</li> </ul>                                | 27         | obs. of<br>obs. of | 5 varia<br>2 varia | bles<br>bles |      |         |  |  |  |  |
| package 'maptools' successfully unpacked and MDS sums checked                                                                                                    |      |           |                                                                            |            |                    |                    |              |      |         |  |  |  |  |
| The downloaded binary packages are in                                                                                                    | Arqu | vo zuitar | мјица                                                                      |            |                    |                    |              |      |         |  |  |  |  |
| C:\Users\Paulo\AppData\Local\Temp\RtmpGmreb7\downloaded_package                                                                                                    |      | UF        | ESTADO                                                                     | REGIAO     | indice             | idh                | var6         | var7 | -61     |  |  |  |  |
| Carregando nacotes exigidos: mantools                                                                                                    |      | AC        | Acre                                                                       | NO         | 1                  | 0.751              |              |      | - 11    |  |  |  |  |
| Carregando pacotes exigidos: sp                                                                                                    | 2    | AL        | Alagoas                                                                    | NE         | 2                  | 0.677              |              |      | - 11    |  |  |  |  |
| Checking rgeos availability: FALSE                                                                                                    |      | AM        | Amazonas                                                                   | NO         | 4                  | 0.78               |              |      | - 11    |  |  |  |  |
| ntools depend on onclib                                                                                                    | 4    | AP        | Amap                                                                       | NO         | 3                  | 0.78               |              |      | _       |  |  |  |  |
| which has a restricted licence. It is disabled by default;                                                                                                    | 5    | BA        | Bahia                                                                      | NE         | 5                  | 0.742              |              |      | _       |  |  |  |  |
| to enable gpclib, type gpclibPermit()                                                                                                    | 6    | CE        | Cear                                                                       | NE         | 6                  | 0.723              |              |      | _       |  |  |  |  |
| Warning message:                                                                                                    | 7    | DF        | Distrito Federal                                                           | co         | 7                  | 0.874              |              |      | Ξ.      |  |  |  |  |
| > library(maptools)                                                                                                    | 8    | ES        | Esp;rito Santo                                                             | SE         | 8                  | 0.802              |              |      |         |  |  |  |  |
| >                                                                                                    | 9    | GO        | Goi s                                                                      | co         | 9                  | 0.8                |              |      |         |  |  |  |  |
| <pre>&gt; br&lt;-readShapeSpatial(file.choose())</pre>                                                                                                    | 10   | MA        | MaranhÆo                                                                   | NE         | 10                 | 0.683              |              |      |         |  |  |  |  |
| warning messages:<br>1: readShaneSnatial is deprecated: use rodal::readOGP or sfirst read                                                                                                    | 11   | MG        | Minas Gerais                                                               | SE         | 13                 | 0.8                |              |      |         |  |  |  |  |
| 2: readShapePoly is deprecated; use rgdal::readOGR or sf::st_read                                                                                                    | 12   | MS        | Mato Grosso do Sul                                                         | со         | 12                 | 0.802              |              |      |         |  |  |  |  |
| <pre>&gt; dados&lt;-read.csv2(file.choose())</pre>                                                                                                    | 13   | MT        | Mato Grosso                                                                | CO         | 11                 | 0.796              |              |      |         |  |  |  |  |
| > attach(dados)                                                                                                    | 14   | PA        | Par                                                                        | NO         | 14                 | 0.755              |              |      |         |  |  |  |  |
| <pre>&gt; br.dados/<br/>&gt; br.dados&lt;-attr(br. "data")</pre>                                                                                                    | 15   | PB        | Para;ba                                                                    | NE         | 15                 | 0.718              |              |      |         |  |  |  |  |
| > br.dados\$indice<-1:dim(br.dados)[1]                                                                                                    | 16   | PE        | Pernambuco                                                                 | NE         | 17                 | 0.718              |              |      | _       |  |  |  |  |
| > dados\$UF<-as.character(dados\$UF)<br>bh.dados\$UF<-as.character(bh.dados\$UF)                                                                                                    | 17   | PI        | Piau;                                                                      | NE         | 18                 | 0.703              |              | -    |         |  |  |  |  |
| > UF, UAUUS\$UF<-AS, CHAFACCEF (UF, UAUUS\$UF)                                                                                                    | 18   | PR        | Paran                                                                      | SU         | 16                 | 0.82               |              | +    | -       |  |  |  |  |
| <pre>&gt; br.dados&lt;-merge(br.dados, dados)</pre>                                                                                                    | 19   | RJ        | Rio de Janeiro                                                             | SE         | 19                 | 0.832              |              |      |         |  |  |  |  |
| > fix(br.dados)                                                                                                    |      |           |                                                                            |            |                    |                    |              |      |         |  |  |  |  |
|                                                                                                    |      |           |                                                                            |            |                    |                    |              |      | ال النب |  |  |  |  |

### PASSO 9:

Como percebemos no passo anterior, nós reestruturamos o objeto **br.dados**, que agora engloba tanto o antigo **br.dados** quanto **dados**. Então agora é tempo de ordenamos esse novo objeto, novamente, através dos índices, chegando no comando:

### br.dados<-br.dados[order(br.dados\$indice),]</pre>

### PASSO 10:

A partir de agora começaremos a separar as informações que serão inseridas no mapa, a começar pelos intervalos nos quais serão inseridos os índices do IDH, utilizando-se o comando:

### br.dados\$idh<-cut(br.dados\$idh,8)

onde 8 é o número de intervalos que utilizamos e **cut**() a função que "corta" os dados. Utilizamos em seguida o comando **summary**(**br.dados\$idh**) para ver a quantidade de estados que ficou em cada intervalo do idh criado.

Obs: 2+4+4+3+6+3+4+1 = 27 estados

### PASSO 11:

O próximo passo é colorir o mapa, para tanto utilizaremos o seguinte comando:

```
palette(c(''gray100'', ''gray90'', ''gray70'', ''gray50'', ''gray30'', ''gray20'', ''gray10'', ''gray1''))
```

onde tudo aquilo entre aspas corresponde ao nome da cor. Vocês podem procurar outras cores no manual de cores desse curso, na pasta Arquivos\_Mapa\_Brasil, dentro da pasta de base de dados do moodle.

### PASSO 12:

Vamos agora gerar o mapa com os dados e as cores que utilizamos anteriormente através dos dois próximos comandos:

attr(br, ''data'') <- br.dados plot(br, col = br\$idh)

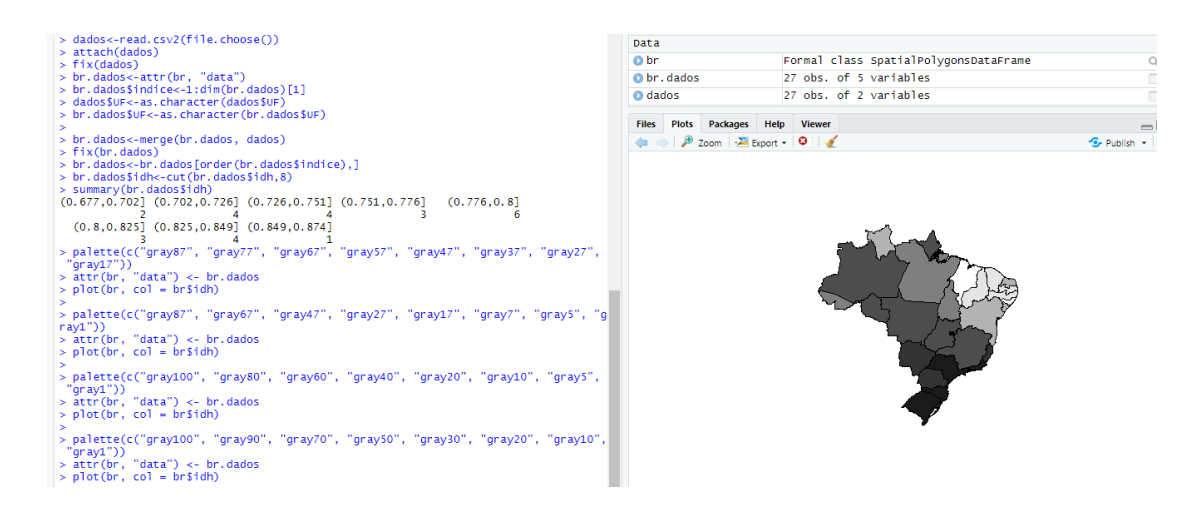

### PASSO 13:

Para a etapa final, colocaremos título e legenda no mapa utilizando os comandos:

title("IDH dos Estados Brasileiros") legend(-80, -11, bty = "n", fill = 8:1, cex = 0.8,legend = levels(br\$idh)[8:1])

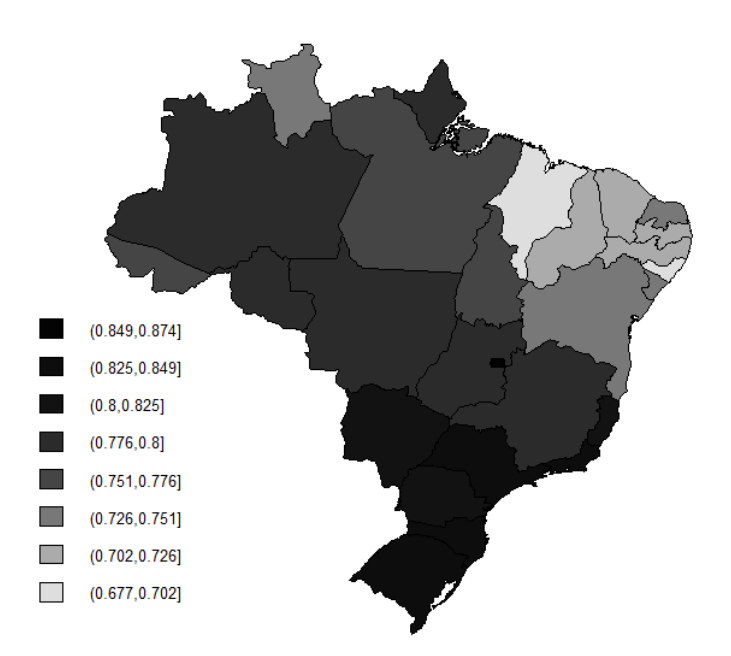

**IDH dos Estados Brasileiros** 

### PASSO 14:

Vamos evidenciar algumas cidades no mapa do Brasil, João Pessoa e São Paulo, com os comandos:

points(c(-34.53, -46.37), c(-7.07, -23.32), pch = 23, cex = 0.6,col = "red", bg = "yellow")

text(c(-34.53, -46.37), c(-7.07, -23.32), pos = c(4, 2), cex = 0.6, labels = c("João Pessoa", "São Paulo"))

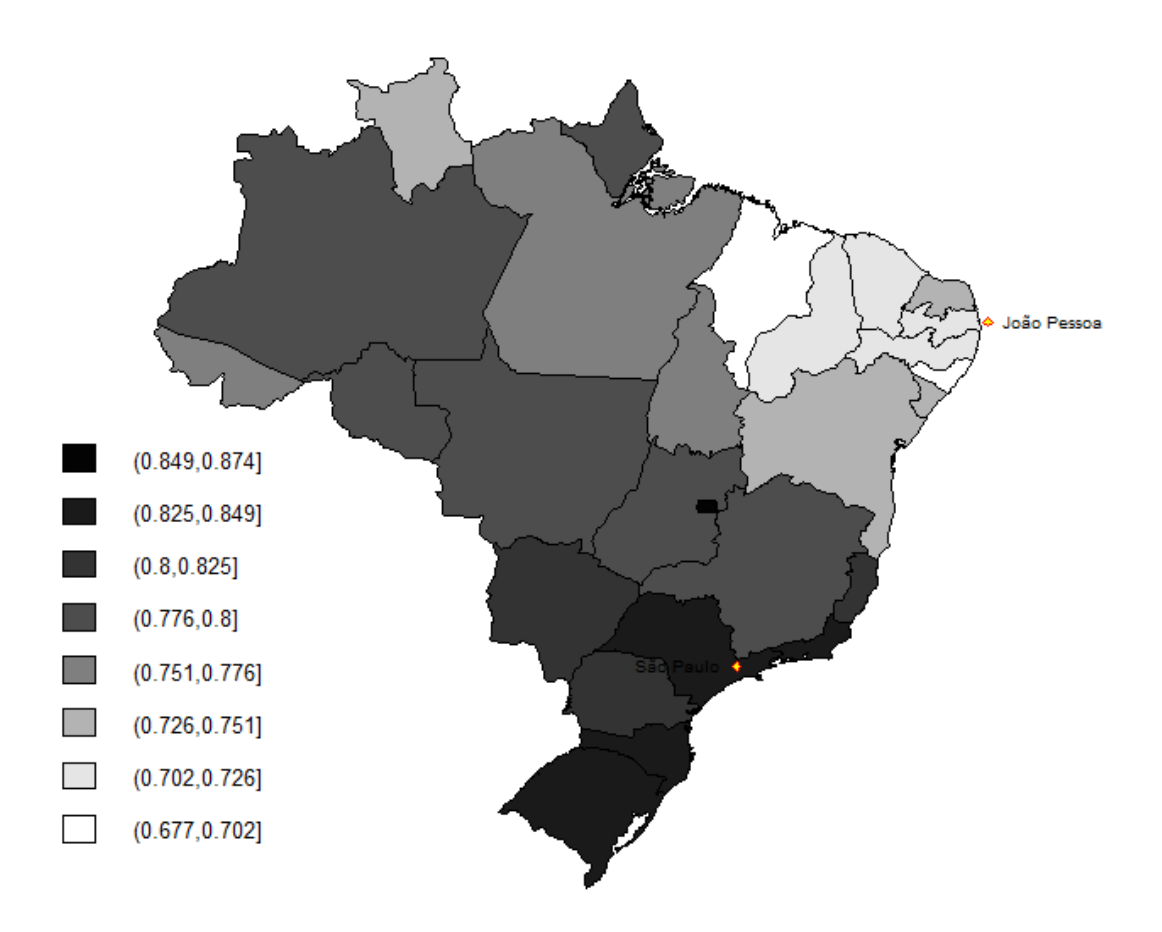

### IDH dos Estados Brasileiros